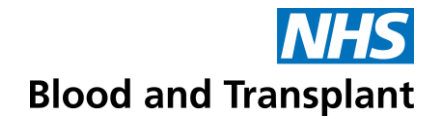

## Guidance for logging into ESR Self Service Portal with a Username and Password

You will receive your Username and Password from our Pay team once they have received your New Starter form. This will be sent to your NHSBT email You Username with look like the example below: **918JSMITH01** 

One you have received this you will need to follow the steps below:

- **Step 1** open a new internet web page (you can use any web browser e.g. Google Chrome, Internet Explorer, Edge, Safari).
- Step 2 log on to the website https://my.esr.nhs.uk

This should open the following screen which is the ESR hub providing you with information, tips and downtime on the ESR system.

| Electronic Staff Record                                                           | Search content       |                                                                                                  | Business Services Authority                                     |
|-----------------------------------------------------------------------------------|----------------------|--------------------------------------------------------------------------------------------------|-----------------------------------------------------------------|
| Home About ESR ▼ Notifications ▼ Discover Your ESR NHSBSA V<br>ESR Central Team ▼ | /orkforce Services 🕶 | Browse Content                                                                                   | Login to ESR                                                    |
| Welcome to ESR                                                                    |                      | ESR Planned Ma<br>The next planned ma<br>is from 6 pm on 30 O<br>pm on 1 November fu<br>upgrade. | intenance<br>intenance period<br>ctober to 11.59<br>or a system |
|                                                                                   |                      | Guides                                                                                           | ESR User<br>Manual                                              |
| This will take you to the login screen;<br>NHS Electronic Staff Record            |                      |                                                                                                  |                                                                 |
| COVID-19   <u>ESR Resources f</u><br>Log in with your credentials                 | <u>or Organis</u>    | ations and Users                                                                                 |                                                                 |
| Fields marked with an asterisk (*) are required fields.                           |                      |                                                                                                  |                                                                 |
| (Example: 999JSMITH01)                                                            |                      |                                                                                                  |                                                                 |
| Password*                                                                         |                      |                                                                                                  |                                                                 |
| Forgotten   Request Username/Password   Unlock Accor                              | unt                  |                                                                                                  | Log in                                                          |

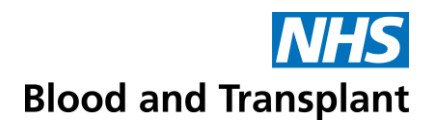

• Step 4 Add your Username and Password and click Log In button

This will take you into your ESR Homepage

| Electronic Statt Record<br>NHS Blood and Transplant |               |                                |                                                          |                                                                                        | Searth          | Q<br>Manage | Ingrid Test • |  |
|-----------------------------------------------------|---------------|--------------------------------|----------------------------------------------------------|----------------------------------------------------------------------------------------|-----------------|-------------|---------------|--|
| My Role                                             |               | Appouncements                  |                                                          |                                                                                        | My Payelin an   | d P60       |               |  |
| My ESR                                              | 1. <b>*</b> 1 | Announcements                  |                                                          |                                                                                        |                 |             |               |  |
| Manager                                             |               |                                | 2/39/951<br>O No Payslip available<br>O No P60 available |                                                                                        |                 |             |               |  |
| My Pages                                            |               | Welcome t                      | to Your                                                  | ESR                                                                                    |                 |             |               |  |
| Dashboard                                           |               | www.esr.nhs                    | s.uk                                                     | 🔰 @nhsesr 🍪                                                                            |                 |             |               |  |
| Portal Content                                      | ×             | Go Paperless @ () NC)          |                                                          |                                                                                        |                 |             |               |  |
| ESR Navigator                                       |               |                                |                                                          | View All (4)                                                                           | View My Payslip | ps Vie      | w My P60s     |  |
| My Personal Information                             | ~             | My Personal Information        |                                                          | My Favourites                                                                          | My Total Rewa   | ard Stateme | nts           |  |
| My Pay & Rewards                                    | >             | Name: Incrid Test              | >                                                        | Information: You have not selected any                                                 | Tax year:       |             |               |  |
| My Learning                                         |               | Harris Higher Her              |                                                          | favourites. Please use the "Update My<br>Favourites" button to set up your favourites. | 2017-2018       | 7-2018      |               |  |
| My Compliance &                                     |               | Update My Personal Information | on                                                       |                                                                                        | Total Reward    | Statements  |               |  |
| Competency                                          |               |                                |                                                          | Update My Favourites                                                                   |                 | View My TRS |               |  |
| My Absence                                          | ×             |                                |                                                          |                                                                                        | -               |             |               |  |
| My Employment                                       | ~             |                                |                                                          |                                                                                        |                 |             |               |  |
| My Property Register                                |               |                                |                                                          |                                                                                        |                 |             |               |  |
| My Talent Profile                                   |               |                                |                                                          |                                                                                        |                 |             |               |  |